## **Online Course Enrollment Guide**

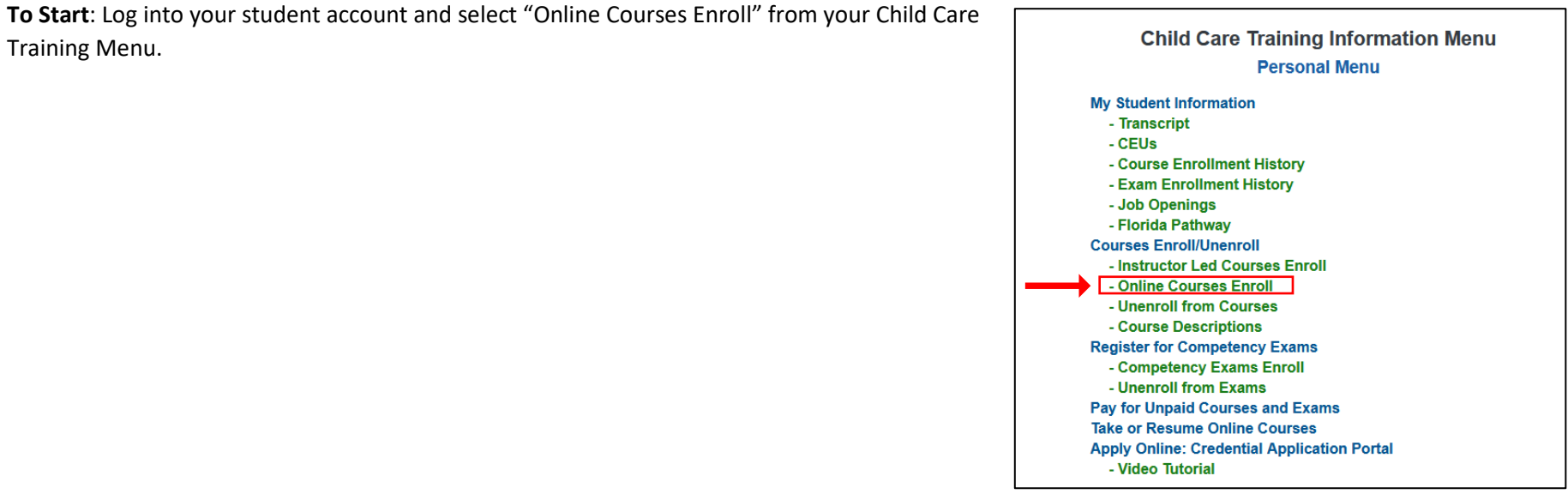

**Instructions**: Read the online course information and confirm you understand the information by checking the box at the bottom of the yellow area. Then, click the "Select Courses" button to continue.

| Instructor | r Led Course Enroll Online Course Enroll Course Unenroll                                                                                                    |  |  |  |  |  |  |  |
|------------|----------------------------------------------------------------------------------------------------|--|--|--|--|--|--|--|
| Instruct   | ions Step 1: Select Online Course(s) Step 2: Confirm Cart Step 3: Pay for Course(s)                                                                                                    |  |  |  |  |  |  |  |
| Read a     |                                                                                                    |  |  |  |  |  |  |  |
| Onlin      | New .                                                                                                    |  |  |  |  |  |  |  |
|            |                                                                                                    |  |  |  |  |  |  |  |
|            | You Must Read and Confirm You Understand this Information Before Enrolling in an Online Course!                                                                                                    |  |  |  |  |  |  |  |
| -          | <ul> <li>Online courses are self-paced, computer-based training modules. Review these tips and technology requirements before you begin.</li> <li>Online courses cost \$10.00 per course. There are no refunds or transfers for online courses.</li> <li>Online courses can be accessed after paying for the course, you begin a course owned by DCF, you will have 45 days to complete the course. If you do not complete the course in the allotted 45 days, you must pay for the course again to continue. Courses owned by DCF do not have any time restrictions.</li> <li>After paying for your online course, you can immediately start the course by selecting the "Take or Resume Online Courses" option on the main menu.</li> </ul> |  |  |  |  |  |  |  |
| -          | In-service hours and CEUs can only be earned once for each course. Before enrolling in a course, review your transcript to make sure you have not previously taken that course.     To earn CEUs for courses owned by DCF, you must complete and pass the assessment with 80% or higher within 60 days of completing the course. Review this information on how to earn CEUs.     When you complete a course, allow 48 hours for your in-service hours or CEUs to your transcript.                                                                                                    |  |  |  |  |  |  |  |
|            | Additional Info                                                                                                    |  |  |  |  |  |  |  |
|            | <ul> <li>Before enrolling in a course, make sure you know what courses are required for the type of child care program you work at or are seeking. Review the specific training requirements for these program types: Child Care Facility, Family Day Care Home, or School-Age Only Facilities.</li> <li>Each course has a Participant Guide within the online module. You can print this Participant Guide or you can purchase a guide here.</li> <li>We do not recommend taking online courses on a cell phone.</li> </ul>                                                                                                    |  |  |  |  |  |  |  |
|            | Remember there are no refunds or transfers!                                                                                                    |  |  |  |  |  |  |  |
|            | Check this box to verify you have read and understand this information.                                                                                                    |  |  |  |  |  |  |  |
|            | Select Courses                                                                                                    |  |  |  |  |  |  |  |

Step 1:

- Read the "How to Enroll in an online course" box.
- Select courses within any training area. You can select multiple courses at once.
- Click the "Add to Cart" button on the bottom left. You will notice the shopping cart now displays the number of courses you have selected.
- Click the "View Cart" blue button to continue.

| elow instruction                                                   | ons to enroll in online cours  | ses.                                                                   |                                                                                                    | aulti       | ple     |  |  |
|--------------------------------------------------------------------|--------------------------------|------------------------------------------------------------------------|----------------------------------------------------------------------------------------------------|-------------|---------|--|--|
|                                                                    |                                |                                                                        | Go Back to Instructions                                                                                                    | NOW         | ment    |  |  |
| o enroll in an online                                              | course:                        |                                                                        |                                                                                                    | Net         |         |  |  |
|                                                                    | 1. Sele<br>2. Click<br>3. Revi | ct the course(s) you wo<br>c "Add to Cart".<br>ew your course selectio | uld like to take by clicking the checkbox to the left of the course.                                                                                                    | Course Enio |         |  |  |
|                                                                    |                                |                                                                        | In-service hours and CEUs can only be seried once for each ourse.<br>In-service hours and CEUs can only be seried once for each ourse.<br>Courses will not show if you have previously registered for that course or if you have not finished that course. |             |         |  |  |
| +                                                                  |                                |                                                                        | CHILD CARE FACILITY PART 1                                                                                                    |             |         |  |  |
| Select All                                                         | Course Code *                  | Hours ¢                                                                | Course Name o                                                                                                    | Owner o     | Cost o  |  |  |
|                                                                    | POSP                           | 6                                                                      | Rehmioral Obsension and Orsension (POSP)                                                                                                    | DOF         | \$10.00 |  |  |
|                                                                    | BUSR                           | 0                                                                      | Denavioral ouservation and SudeRing (BUSK)                                                                                                    | DOF         | \$10.00 |  |  |
|                                                                    | CGDR                           | 4                                                                      | Child Growth and Development (CGDR)                                                                                                    | DCF         | \$10.00 |  |  |
|                                                                    | LISAN                          | 8                                                                      | Unit of our and Deletion (CON)                                                                                                    | DCF         | \$10.00 |  |  |
|                                                                    | RNRE                           | 6                                                                      | Child Care Eacility Rules and Regulations (RNRE)                                                                                                    | DCF         | \$10.00 |  |  |
|                                                                    | 1000                           | , , , , , , , , , , , , , , , , , , ,                                  |                                                                                                    | 200         | 010.00  |  |  |
|                                                                    |                                |                                                                        | CHILD CARE FACILITY PART 2                                                                                                    |             |         |  |  |
| Select All                                                         | Course Code 🔺                  | Hours ¢                                                                | Course Name ¢                                                                                                    | Owner ≎     | Cost ¢  |  |  |
|                                                                    | ITPR                           | 5                                                                      | Infant and Toddler Appropriate Practices (ITPR)                                                                                                    | DCF         | \$10.00 |  |  |
|                                                                    | PSPR                           | 5                                                                      | Preschool Appropriate Practices (PSPR)                                                                                                    | DCF         | \$10.00 |  |  |
|                                                                    | SAPR                           | 5                                                                      | School-Age Appropriate Practices (SAPR)                                                                                                    | DCF         | \$10.00 |  |  |
|                                                                    | SNP                            | 10                                                                     | Special Needs Appropriate Practices (SNP)                                                                                                    | DCF         | \$10.00 |  |  |
|                                                                    | UDAP                           | DCF                                                                    | \$10.00                                                                                                    |             |         |  |  |
|                                                                    |                                |                                                                        | FAMILY CHILD CARE HOME                                                                                                    |             |         |  |  |
| Select All                                                         | Course Code 🔺                  | Hours ¢                                                                | Course Name o                                                                                                    | Owner o     | Cost o  |  |  |
|                                                                    | BOSR                           | 6                                                                      | Behavioral Observation and Screening (BOSR)                                                                                                    | DCF         | \$10.00 |  |  |
|                                                                    | CAAN                           | 4                                                                      | Identifying and Reporting Child Abuse and Neglect (CAAN)                                                                                                    | DCF         | \$10.00 |  |  |
|                                                                    | CGDR                           | 6                                                                      | Child Growth and Development (CGDR)                                                                                                    | DCF         | \$10.00 |  |  |
|                                                                    | HOME                           | 6                                                                      | DCF                                                                                                    | \$10.00     |         |  |  |
|                                                                    | HSAN                           | DCF                                                                    | \$10.00                                                                                                    |             |         |  |  |
|                                                                    |                                |                                                                        | ONLINE IN-SERVICE                                                                                                    |             |         |  |  |
| Select All                                                         | Course Code *                  | Hours 0                                                                | Course Name ¢                                                                                                    | Owner ≎     | Cost o  |  |  |
|                                                                    | AMAP                           | 12                                                                     | Achieving and Maintaining Quality in Afterschool Programs (AMAP)                                                                                                    | DCF         | \$10.00 |  |  |
|                                                                    | BGD                            | 5                                                                      | Basic Guidance and Discipline (BGD)                                                                                                    | DCF         | \$10.00 |  |  |
|                                                                    | BRWF                           | 2                                                                      | Building Relationships with Families (BRWF)                                                                                                    | DCF         | \$10.00 |  |  |
|                                                                    | CBAP                           | DCF                                                                    | \$10.00                                                                                                    |             |         |  |  |
| CCPO 5 Florida Child Care Personnel Orientation (CCPO) DCF \$10.00 |                                |                                                                        |                                                                                                    |             |         |  |  |
|                                                                    |                                |                                                                        | 14 4 <b>1 2 3 4 5 6 7 8 9 10 ** *</b>                                                                                                    |             |         |  |  |

**Step 2**: Read the instructions box. Review your course selection. If correct, click the "Checkout" blue button to continue. If you want to remove courses or add more courses, follow the instructions on the screen.

| In                                                                                                    | nstructor Led Course Enroll Online Course Unenroll Course Unenroll                          |                                                       |               |         |                                             |          |         |  |
|----------------------------------------------------------------------------------------------------|---------------------------------------------------------------------------------------------|-------------------------------------------------------|---------------|---------|---------------------------------------------|----------|---------|--|
|                                                                                                    | Instructions Step 1: Select Online Course(s) Step 2: Confirm Cart Step 3: Pay for Course(s) |                                                       |               |         |                                             |          |         |  |
|                                                                                                    | Read the below instructions to confirm your online course selection.                        |                                                       |               |         |                                             |          |         |  |
|                                                                                                    | A Review your online course selection.                                                      |                                                       |               |         |                                             |          |         |  |
| Previously completed courses are highlighted in green.<br>Note: In-service hours and CEUs can only be earned once for each course.<br>Courses in Cart |                                                                                             |                                                       |               |         |                                             |          |         |  |
|                                                                                                    |                                                                                             |                                                       |               |         |                                             |          |         |  |
|                                                                                                    | Select For Removal                                                                          | Module Area 🕸                                         | Course Code 💠 | Hours ¢ | Course Name o                               | Owner \$ | Cost ¢  |  |
| -                                                                                                    |                                                                                             | CHILD CARE FACILITY PART 1, FAMILY CHILD<br>CARE HOME | BOSR          | 6       | Behavioral Observation and Screening (BOSR) | DCF      | \$10.00 |  |
|                                                                                                    |                                                                                             | CHILD CARE FACILITY PART 1, FAMILY CHILD<br>CARE HOME | CGDR          | 6       | Child Growth and Development (CGDR)         | DCF      | \$10.00 |  |
|                                                                                                    |                                                                                             | CHILD CARE FACILITY PART 2                            | PSPR          | 5       | Preschool Appropriate Practices (PSPR)      | DCF      | \$10.00 |  |
|                                                                                                    | Back                                                                                        |                                                       | Remove From   | ı Cart  | Checkout                                    |          |         |  |

**Step 3**: Read the instructions before clicking the "Pay for Courses" button. Once, you click "Pay for Courses" you will begin the payment process. After payment is complete, you will be able to access your online courses through the Main Menu in your student account.

| _ |                |               |                      |                      |            |                                                                                                    |  |
|---|----------------|---------------|----------------------|----------------------|------------|----------------------------------------------------------------------------------------------------|--|
|   | Instructor Led | Course Enroll | Online Course Enrol  | Course Unenroll      |            |                                                                                                    |  |
|   | Instructions   | Step 1: Sele  | ect Online Course(s) | Step 2: Confirm Cart | Step 3: Pa | ay for Course(s)                                                                                                    |  |
|   |                |               |                      | _                    |            | To complete your registration for the online course(s) you selected, click the "Pay for Courses" button. You must pay for your online course to complete your registration, After paying, you will have access to the online course. If you would like to unenroll from the course <u>before paying</u> , click the Course Unenroll tab above. After paying for the course, return to the Main Menu and select "Take or Resume Online Courses" to start the course. Remember there are no refunds or transfers! Pay for Courses |  |